## Club Administrator Help Sheet

## **Renewing Memberships**

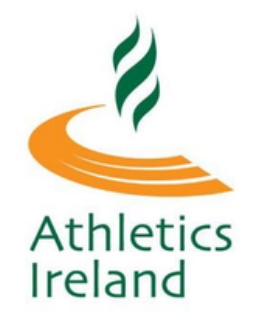

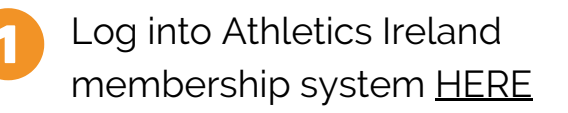

Scroll over where it says Welcome NAME and select **Club User** 

| My Memberships                                                                                                    | Welcome, Fintan         | Services |
|----------------------------------------------------------------------------------------------------|-------------------------|----------|
|                                                                                                    | Athletics Ireland: Club |          |
|                                                                                                    | User                    |          |
| Manage My Membership Port                                                                                                    | Athletics Ireland: User |          |
| rent aspects of your account l                                                                                                    | Switch Back             |          |
|                                                                                                    | Sign Out                |          |
|                                                                                                    | Sign Out                |          |
|                                                                                                    |                         |          |
|                                                                                                    |                         |          |
|                                                                                                    |                         |          |
| the second states of the second states of the secon |                         |          |
|                                                                                                    |                         |          |

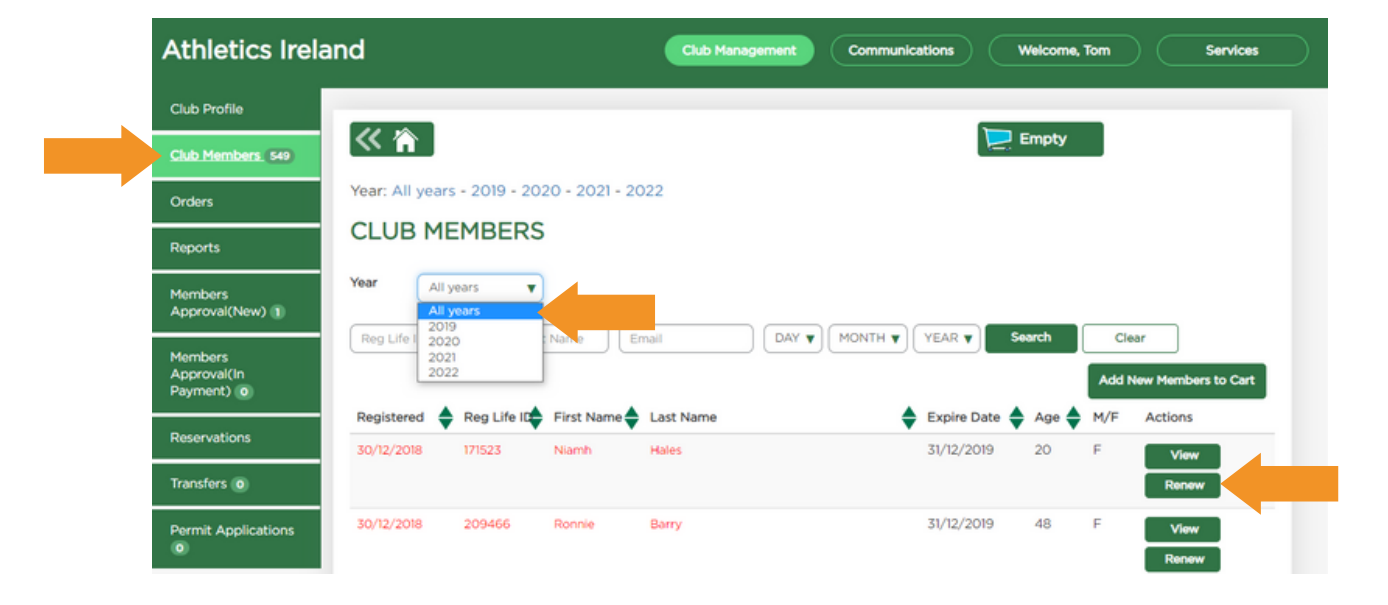

- Click on Club Members
- Select ALL YEARS from the top of the page and the athletes that are highlighted in Red
- You can renew these athletes by selecting renew.
- Select the membership and either proceed to check out and pay or send the payment to the athlete.

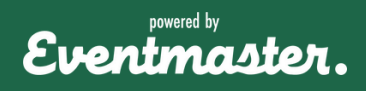